# COMMENT CRÉER UNE APPLICATION AVEC VIRTUINO ?

Virtuino

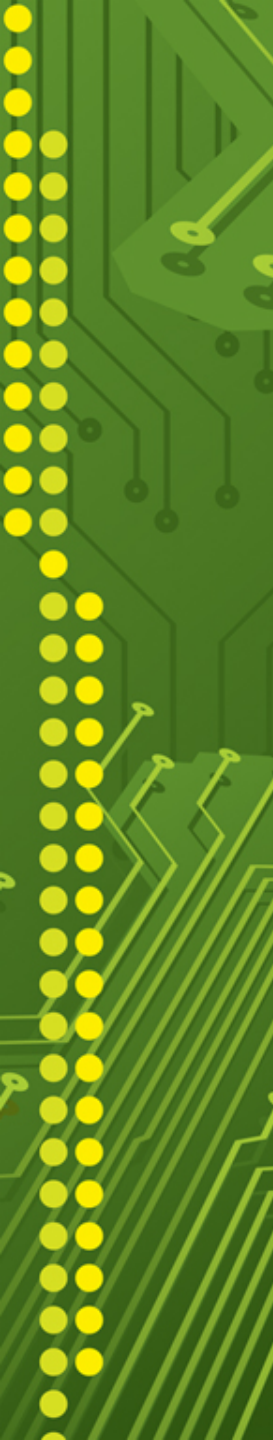

## Qu'est ce que Virtuino ?

Virtuino est une application gratuite pour Androïd dont l'objectif est de simplifier la conception d'interfaces de pilotage et de surveillance pour Arduino.

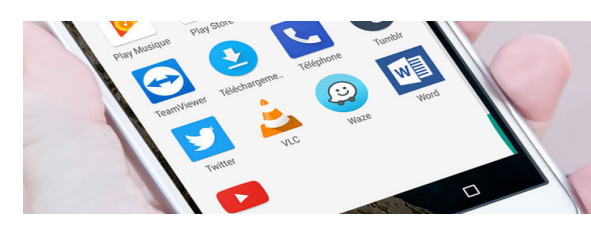

Elle est disponible dans GOOGLE PLAY

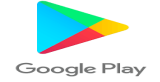

#### Le principe est le suivant :

- ✓ Vous installez l'application Virtuino sur votre tablette ou votre smartphone
  - Vous ajoutez des éléments virtuels de type boutons, curseurs, afficheurs, graphiques sur votre écran
- ✓ Vous ajoutez une connectivité Bluetooth à votre carte Arduino
- Vous ajoutez des éléments réels type LED, servo, capteurs divers à votre carte Arduino
   ✓ Vous vous connectez en bluetooth à votre carte Arduino
  - · Vous pilotez vos actionneurs et surveillez vos capteurs de votre mobile

Etape 1 : connexion à la carte Arduino

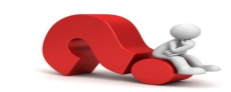

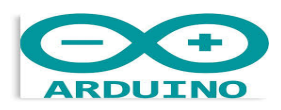

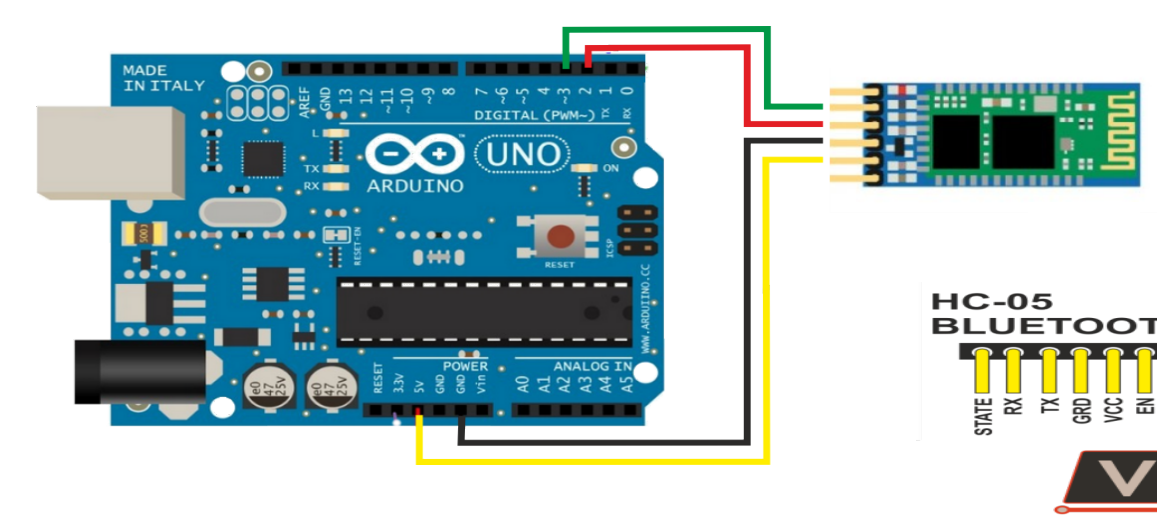

#### Etape 2 : code Arduino

Afin de créer une communication entre la carte Arduino et le terminal (tablette ou smartphone), il est nécessaire de télécharger un programme dans la carte. Téléchargez le fichier à l'adresse suivante :

### http://users.art.sch.gr/iliaslamprou/virtuino/virtuino.zip

Etape 3 : programmer la carte Arduino

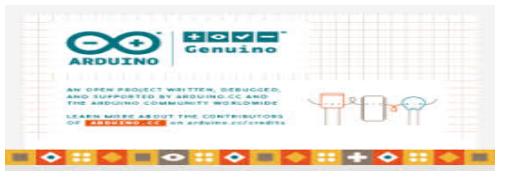

Exécuter le logiciel IDE Arduino pour ajouter la bibliothèque Virtuino

 ✓ Allez dans Menu / Sketch / Inclure la bibliothèque / Ajouter une bibliothèque .ZIP

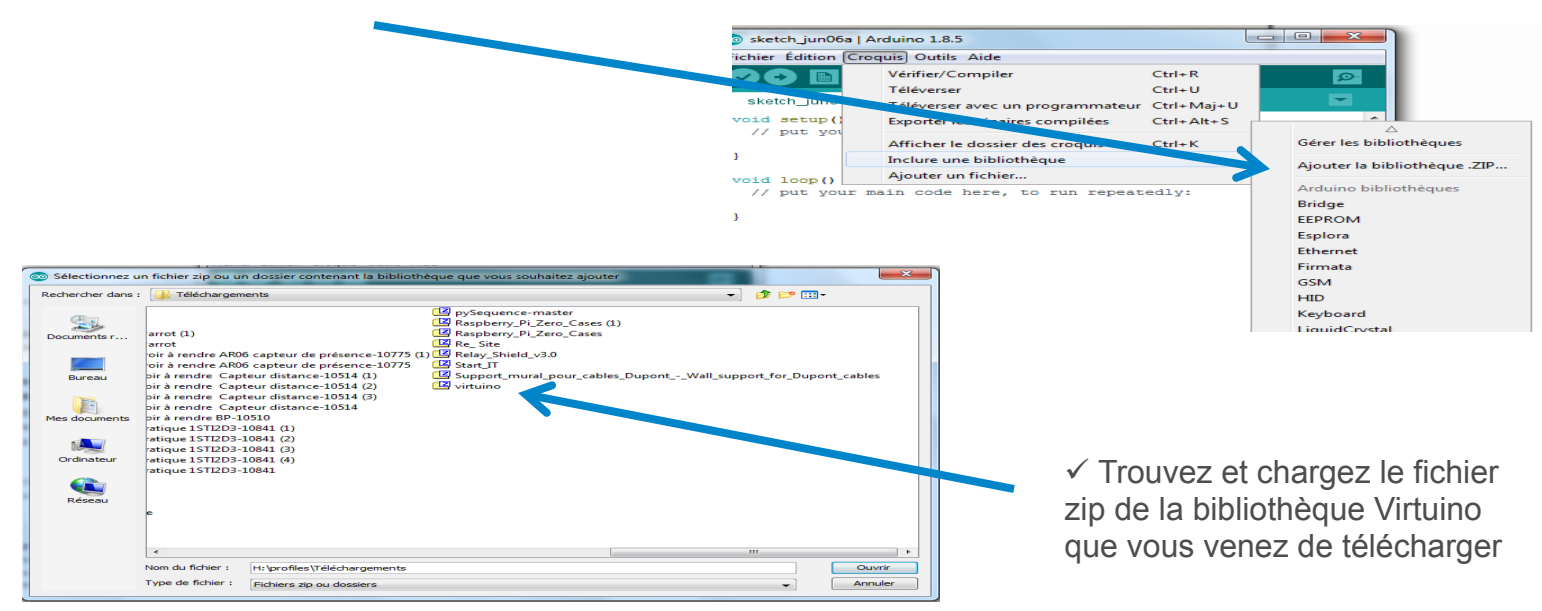

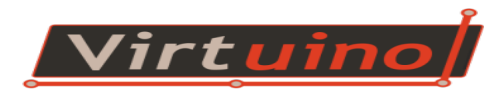

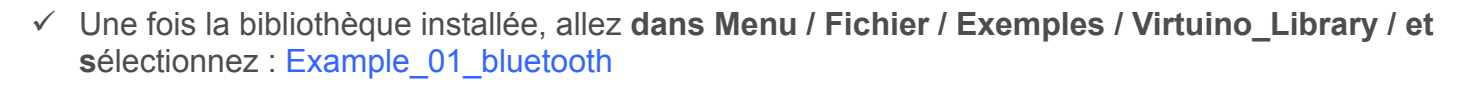

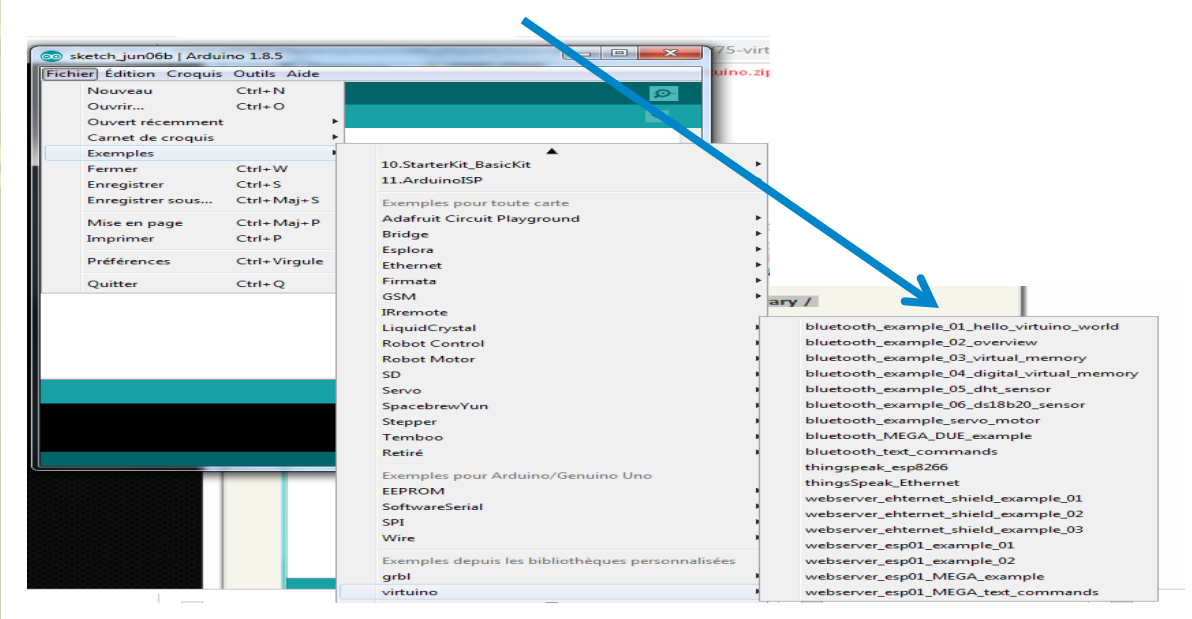

✓ Lorsque vous êtes prêt, connectez la carte Arduino à un port USB et téléchargez le code

N'oublier pas d'activer le bluetooth sur votre tablette ou smartphone.

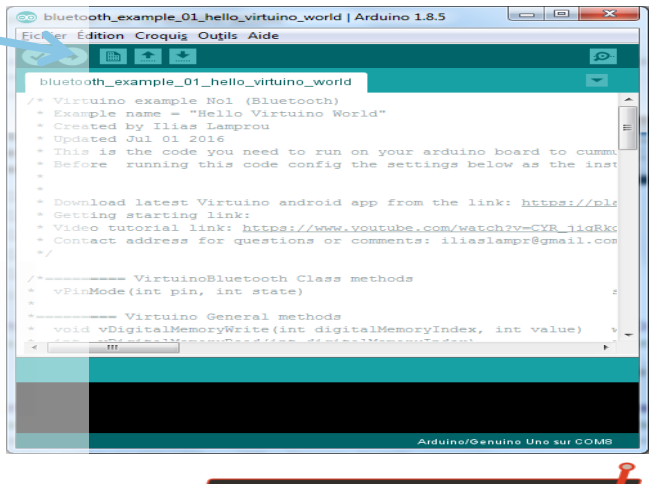

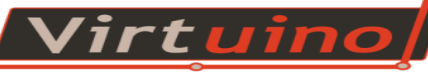

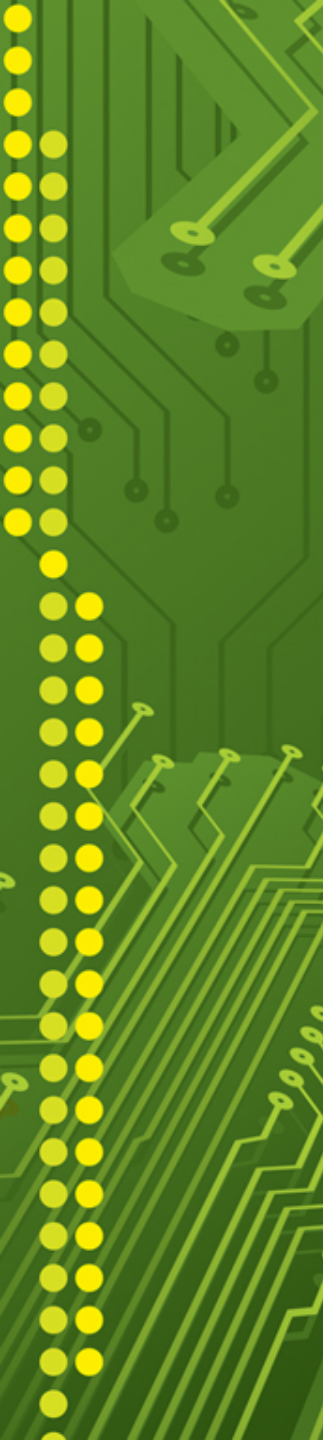

#### Comment connecté Virtuino au bluetooth ?

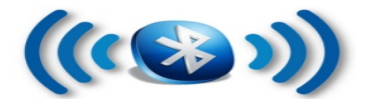

**Etape 1** : cliquer sur l'icône qui représente la connexion en haut à gauche

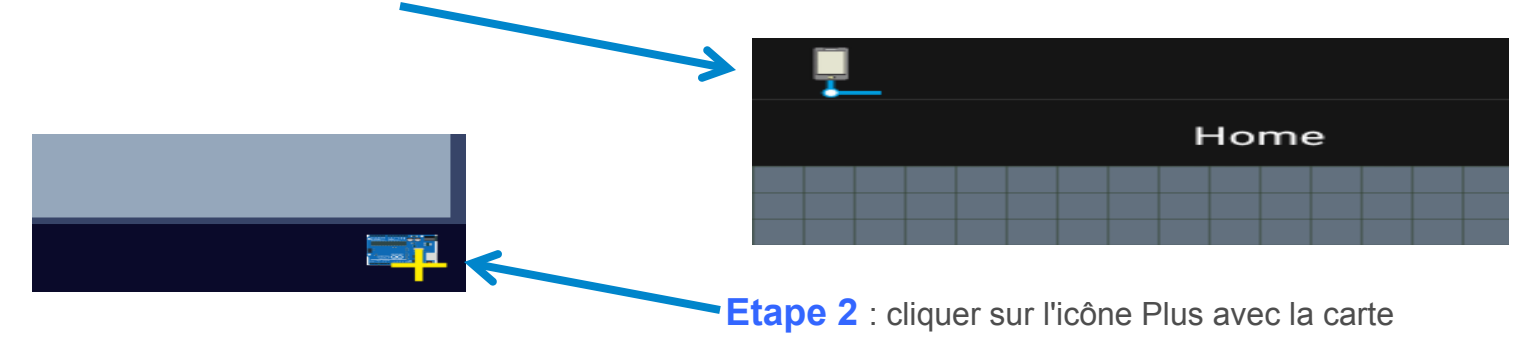

Etape 3 : cliquer sur « Add Bluetooth Arduino Board »

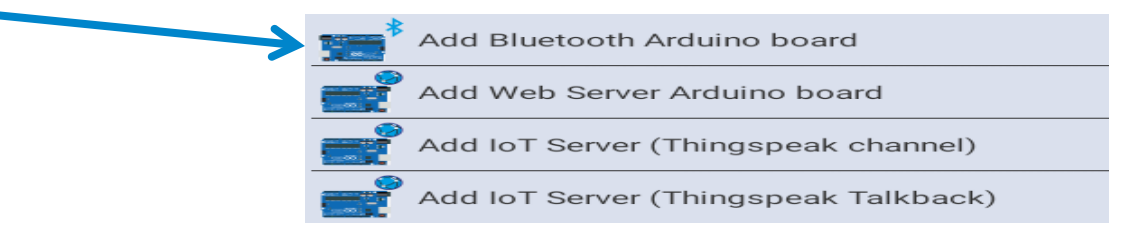

Etape 4 : cliquer sur votre module bluetooth. Dans cet exemple, il s'appelle BLUE01

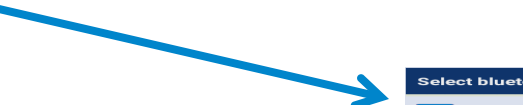

Select bluetooth device If your arduino bluetooth device does not appear in the following list, go to your device settings, select bluetooth and pair your device.

20:16:03:10:86:91

BLUE01

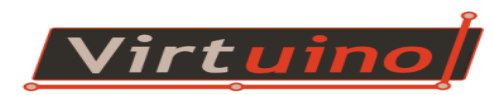

**Etape 5** : après avoir validé votre module, une fenêtre de configuration apparaît. Il faut sélectionner **Arduino UNO** dans la liste déroulante.

|                                         |                                    |                                                                                                    | _                                                                                           |              |
|-----------------------------------------|------------------------------------|----------------------------------------------------------------------------------------------------|---------------------------------------------------------------------------------------------|--------------|
| Bluetooth devi                          | ice settings                       |                                                                                                    |                                                                                             |              |
| Settings Pin se                         | ettings More                       |                                                                                                    |                                                                                             |              |
| Server name:                            | BLUE01                             |                                                                                                    | Etapo 6 : equivagordor los poren                                                            | màtr         |
| Module address                          | 20:16:03:10:86:91                  | <b>A</b>                                                                                                    | Lape 0 . sauvegarder les paran                                                              | neur         |
| Arduino board                           | Ardui                              | ino Uno or similar 🗸 👻                                                                                                    |                                                                                             |              |
| Refresh time:                           | 1 sec<br>h time less than 0.1 seco | nds.                                                                                                    |                                                                                             |              |
| Emulator arduino b                      | Servers List                       |                                                                                                    | Ftape 7 · sélectionner votre modul                                                          | le er        |
| Board: Virtuino Emulator Boa            | rd                                 | Disabled                                                                                                    | cochant la case.                                                                            |              |
| BLUE01<br>Board: Arduino Uno or similar |                                    |                                                                                                    |                                                                                             |              |
| tape 8 : cli                            | quer sur CONNI                     | Enabled 🗹                                                                                                    | F 🖛 c                                                                                       | Conr         |
| tape 8 : cli                            | quer sur CONNI                     | Enabled 🗹<br>ECT en haut à droite.                                                                                                    | Ç 📻 c                                                                                       | Conn         |
| tape 8 : cli                            | quer sur CONNI                     | Enabled 🗹                                                                                                    | Servers List                                                                                | Conn         |
| tape 8 : cli                            | quer sur CONNI                     | Enabled<br>ECT en haut à droite.                                                                                                    | Servers List<br>Disable                                                                     | Conn         |
| tape 8 : cli                            | quer sur CONNI                     | Enabled<br>ECT en haut à droite.                                                                                                    | Servers List<br>Disable                                                                     | Conn<br>ad   |
| tape 8 : cli                            | quer sur CONNI                     | Enabled<br>ECT en haut à droite.<br>Ect en haut à droite.<br>Ect en haut à droite.<br>Ect en haut à droite.<br>Ect en haut à droite.<br>Ect en haut à droite.<br>Ect en haut à droite.<br>Ect en haut à droite.<br>Ect en haut à droite.<br>Ect en haut à droite.<br>Ect en haut à droite.<br>Ect en haut à droite.<br>Ect en haut à droite. | Servers List<br>Disable<br>Enable                                                           | ed 🗨         |
| tape 8 : cli                            | quer sur CONNI                     | Enabled<br>ECT en haut à droite.<br>Emulator arduino board Board: Virtuino Emulator Board<br>BLUE01 Board: Arduino Uno or similar                                                                                                    | Servers List<br>Disable<br>Enable                                                           | ed 🗨         |
| tape 8 : cli                            | quer sur CONNI                     | Enabled<br>ECT en haut à droite.<br>Femulator arduino board<br>Board: Virtuino Emulator Board<br>Board: Arduino Uno or similar                                                                                                    | Servers List<br>Disable<br>Enable                                                           | Conn         |
| tape 8 : cli                            | quer sur CONNI                     | Enabled<br>ECT en haut à droite.                                                                                                    | Servers List<br>Disable<br>Enable                                                           | Conr<br>ed   |
| tape 8 : cli                            | quer sur CONNI                     | Enabled<br>ECT en haut à droite.<br>Femulator arduino board<br>Board: Virtuino Emulator Board<br>BLUEO1<br>Board: Arduino Uno or similar                                                                                                    | Servers List<br>Disable<br>Enable                                                           | Conn         |
| tape 8 : cli                            | quer sur CONNI                     | Enabled<br>ECT en haut à droite.<br>Femulator arduino board<br>Board: Virtuino Emulator Board<br>Board: Virtuino Emulator Board<br>Board: Arduino Uno or similar                                                                                                    | Servers List<br>Disable<br>Enable                                                           | conn         |
| tape 8 : cli                            | quer sur CONNI                     | Enabled<br>ECT en haut à droite.<br>ECT en haut à droite.<br>Femulator arduino board<br>Board: Virtuino Emulator Board<br>Board: Virtuino Uno or similar                                                                                                    | Servers List<br>Disable<br>Enable<br>Un icône doit vous signaler<br>vous êtes bien connecté | conn<br>ed 💽 |
| tape 8 : cli                            | quer sur CONNI                     | Enabled<br>ECT en haut à droite.<br>ECT en haut à droite.<br>Femulator arduino board<br>Board: Virtuino Emulator Board<br>Board: Virtuino Emulator Board<br>Board: Arduino Uno or similar                                                                                                    | Servers List<br>Disable<br>Enable<br>Un icône doit vous signaler<br>vous êtes bien connecté | conr<br>ed   |